# MANUAL DE LA WEB

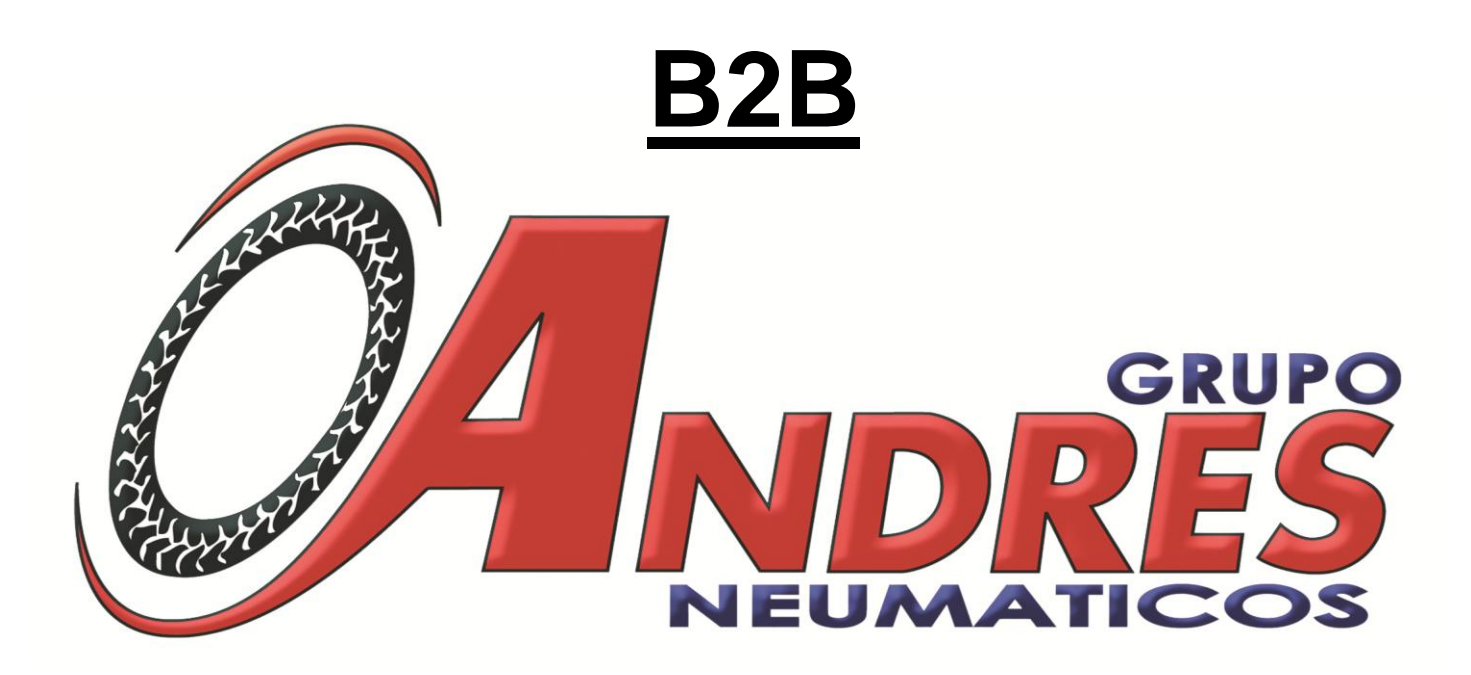

www.grupoandres.com

#### Distribuidor de Neumáticos Tel.: (+34) 902 19 32 48 Fax: (+34) 902 19 33 01

#### PEDIDOS ON LINE

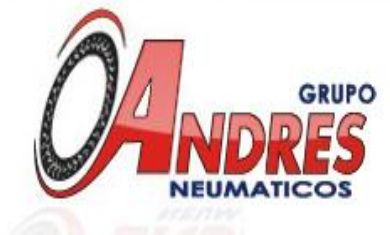

Principal distribuidor independiente y exclusivo de la península ibérica

| Empresa       |   |
|---------------|---|
| Quiénes somos | Þ |
| Qué hacemos   |   |
| Dónde estamos |   |
| Contacto      |   |
| Organigrama   |   |
| Distribución  |   |
| dres News An  |   |

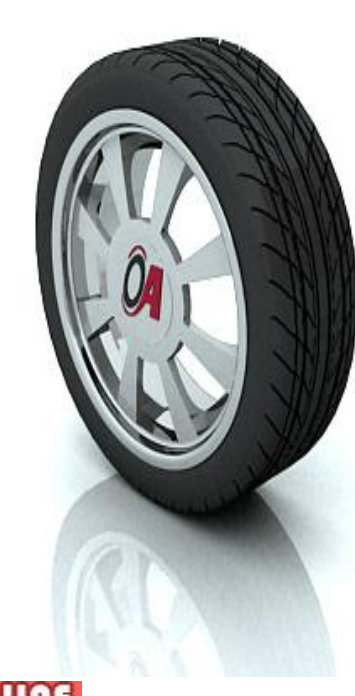

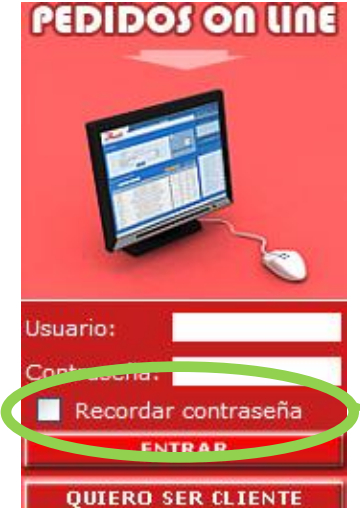

El camino más corto para aumentar su beneficio

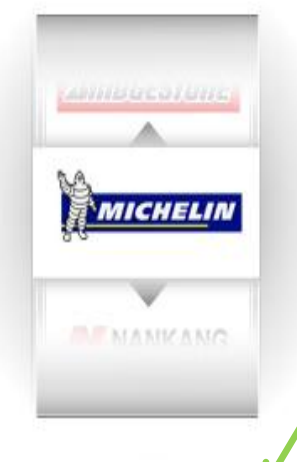

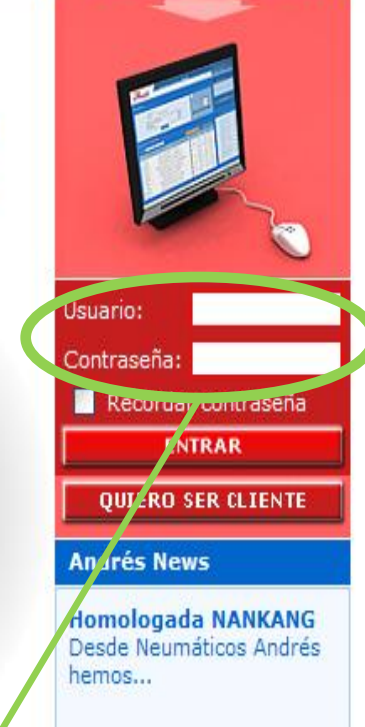

### **ENTRADA A NEUMATICOS ANDRES** Para acceder a Neumáticos Andrés, deberá

introducir Usuario y Contraseña y pulsar el botón *ENTRAR.* 

#### **RECORDAR CONTRASEÑA**

Para evitar escribir su usuario y contraseña en cada entrada, puede marcar la casilla "Recordar contraseña" para que los datos queden guardados en su equipo.

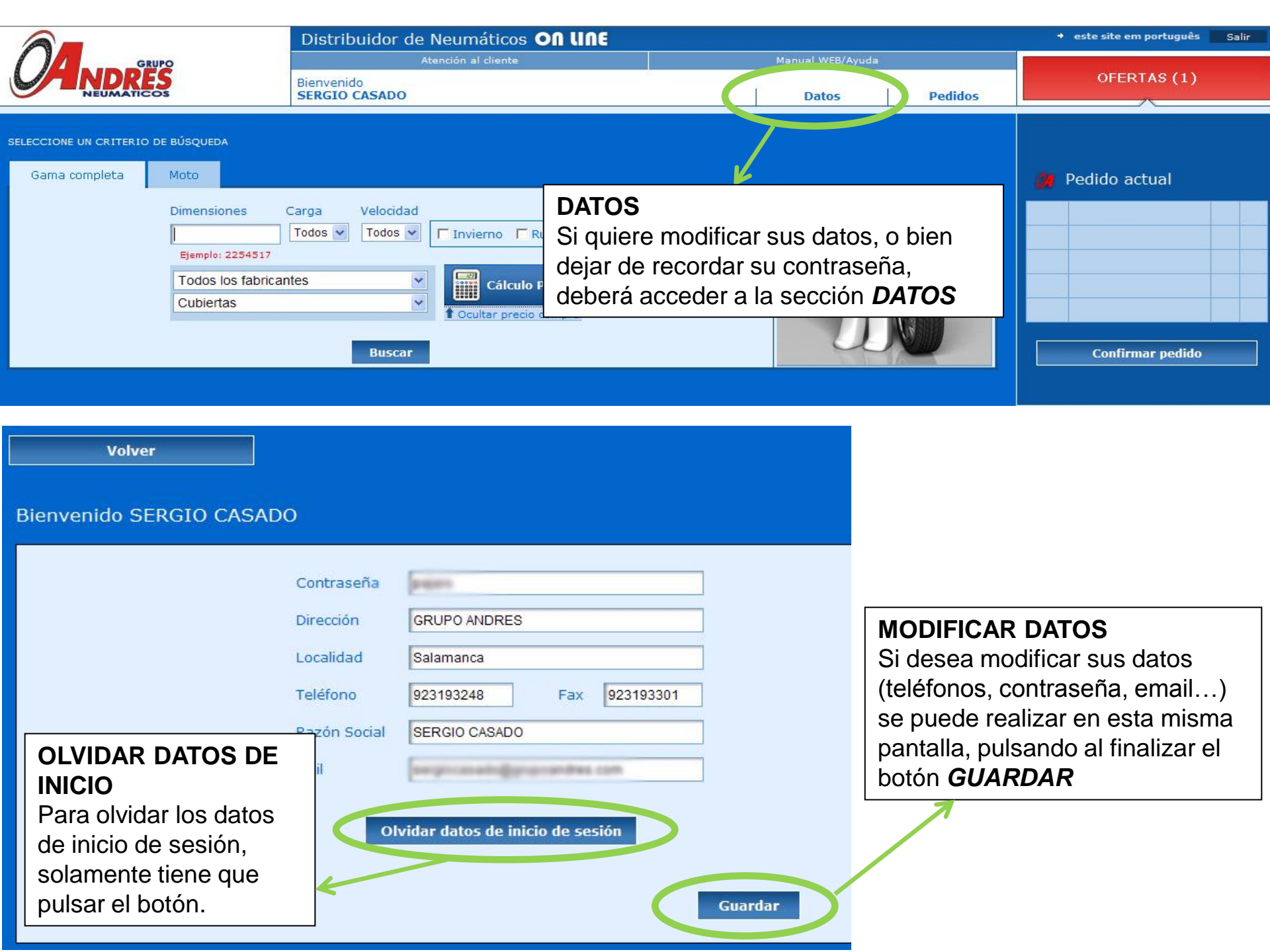

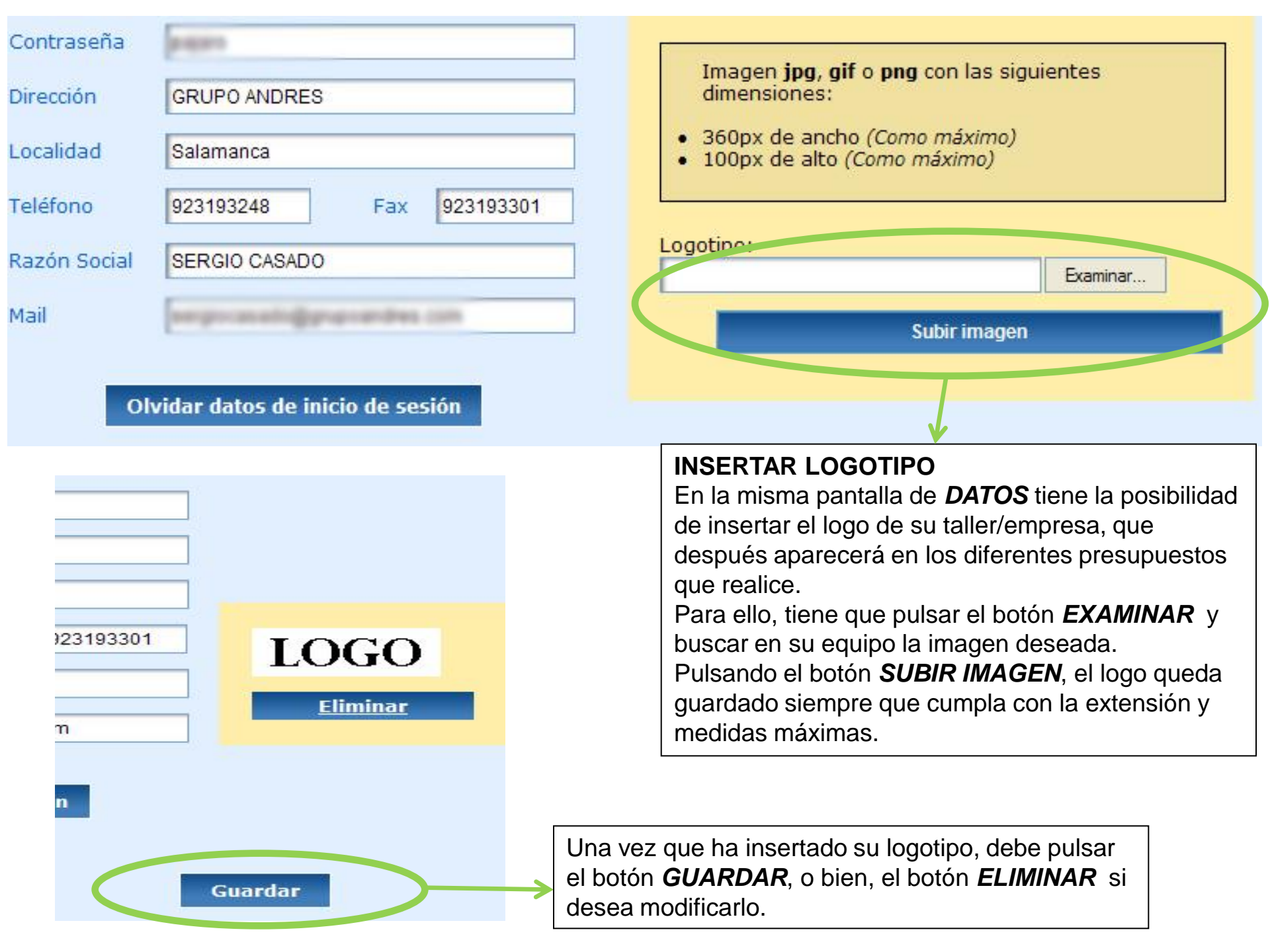

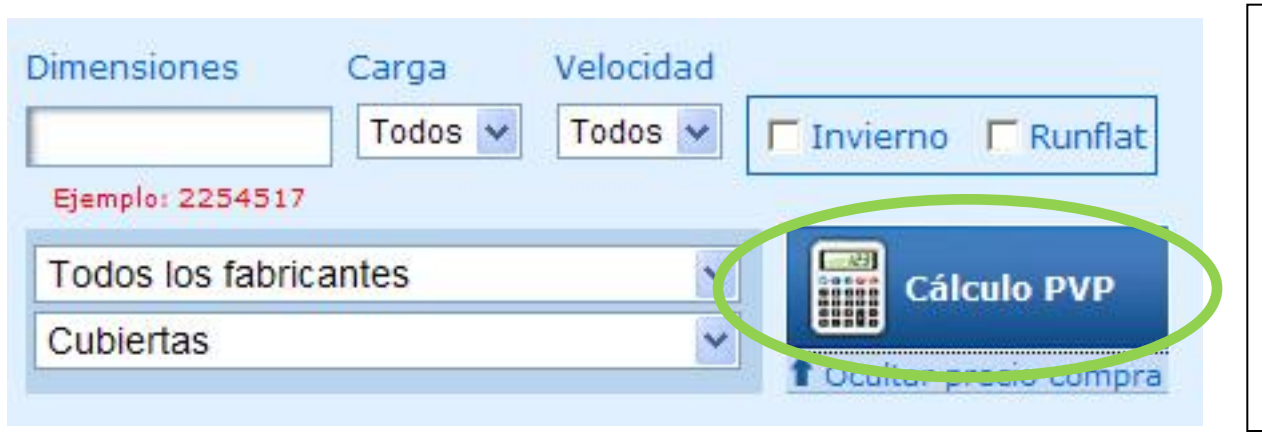

#### MÁRGENES

Para empezar a buscar neumáticos en la web, lo primero que se debe hacer es aplicar unos márgenes de venta.

Pulsando el botón *CALCULO PVP*, se accede a una nueva página en la que podemos modificar los márgenes.

| C                              | Margen fijo € | Margen variable % |
|--------------------------------|---------------|-------------------|
| Margen general                 | 12.00         | 0.00              |
| Familias                       |               |                   |
| CUBIERTAS TURISMO              | 10.00         | 0.00              |
| CUBIERTAS FURGONETA            | 10.00         | 0.00              |
| FURGONETA INVIERNO             | 10.00         | 0.00              |
| FURGONETA VERANO               | 5.00          | 0.00              |
| CUBIERTAS 4X4                  | 10.00         | 0.00              |
| CUBIERTAS DE CAMION            | 10.00         | 0.00              |
| CUB. CAMION MENOR O IGUAL 17.5 | 20.00         | 0.00              |
| CUB. CAMION 19.5 Y 20          | 25.00         | 0.00              |
| CUB. CAMION MAYOR O IGUAL 22.5 | 25.00         | 0.00              |
| AGRO-INDUSTRIAL                | 10.00         | 0.00              |
| мото                           | 10.00         | 0.00              |
| DISCOS DE CAMION TUBELES       | 10.00         | 0.00              |
| CAMARAS IMPORTACION            | 10.00         | 0.00              |
| CAMARAS KLEBER                 | 10.00         | 0.00              |
|                                |               |                   |

Guardar

#### MÁRGENES

Puede aplicar un *Margen fijo (€)* o un *margen variable (%).* -Si lo aplica como *"Margen General*", se guardarán para todo tipo de cubiertas, ya sean de turismo, 4x4, moto... etc. -Puede aplicar diferentes márgenes a diferentes *familias*. -Cada f*amilia* se puede desplegar en *subfamilias*, pulsando la flecha que tiene a su lado, y a cada *subfamilia* se le puede aplicar un margen diferente si así lo desea.

Una vez que los márgenes están establecidos, se debe pulsar el botón *GUARDAR.* 

SELECCIONE UN CRITERIO DE BÚSQUEDA

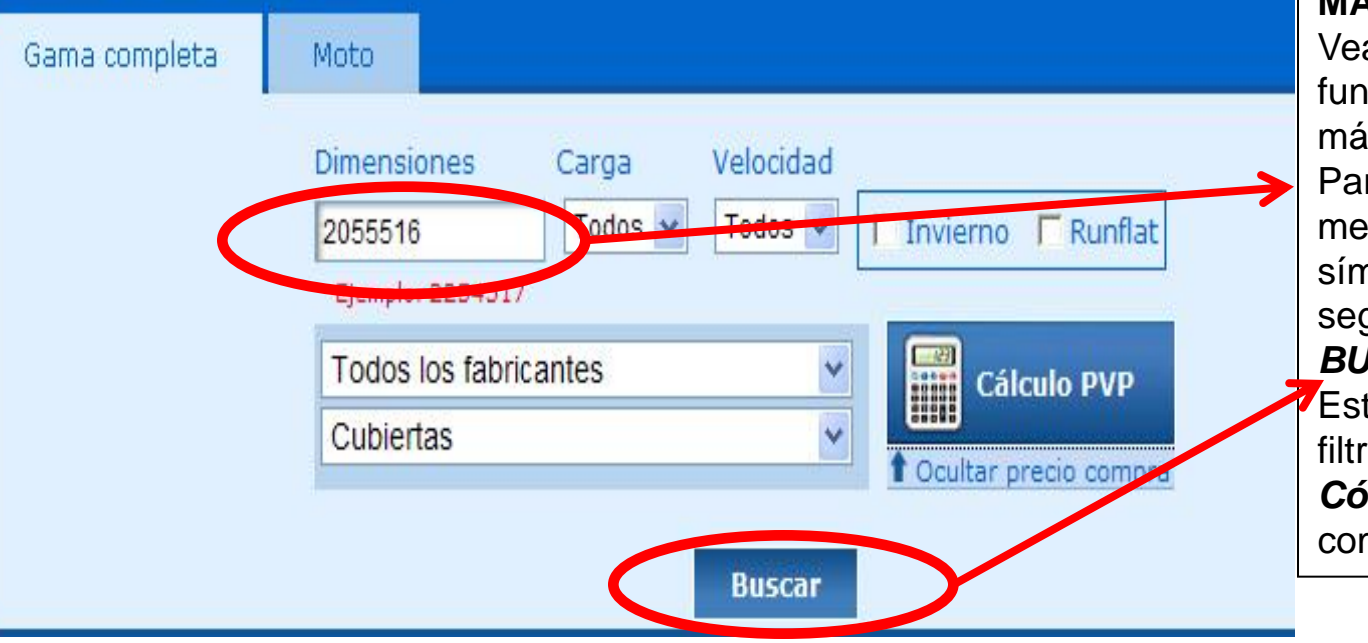

### **MÁRGENES FIJOS**

Veamos un ejemplo del funcionamiento de los márgenes fijos.

Para ello, introducimos una medida en la casilla sin ningún símbolo, todos los números seguidos, y pulsamos el botón *BUSCAR.* 

Estas búsquedas se pueden filtrar por *Índice de Carga y Código de Velocidad,* así como por marcas.

| Resultado de<br>* ESPAÑA: Los precio | <b>la búsqueda</b><br>s indicados no incluyen IVA ni "Ecotasa" |       |                   |                            | a tr            |               |
|--------------------------------------|----------------------------------------------------------------|-------|-------------------|----------------------------|-----------------|---------------|
| ORDENAR: Fabrican                    | te 🗙 Ascendente 🔽                                              | Pre   | esupue<br>supuest | sto manual<br>o automático | + Añao          | fir al pedido |
| Fabricante v                         | Descripción                                                    | Ficha | Stock             | * Precio<br>compra         | Precio<br>venta | Unidades      |
| PIRELLI                              | PIRELLI 205/55VR16 91V P7 Cint."RFT"                           | ා     | 1                 | <b>@</b> 92.40€            | 102.40€         |               |
| PIRELLI                              | PIRELLI 205/55VR16 91V P7 Cinturato                            | 3     | >50               | <mark>@}64.20</mark> €     | 74.20€          |               |

# **MÁRGENES FIJOS**

En la imagen superior vemos el resultado de la búsqueda anterior. Como margen fijo hemos establecido 10,00€.

Como vemos , el precio del primer resultado es 92,40€, mostrándose como "Precio Venta" 102,40€, siendo el resultado de la suma del margen fijo (92,40€ + 10,00€ = 102,40€)

| RDENAR: Fabricante 😪 Ascendente 😒 |                                      |       | Presup  | uesto manual       | + A             | ñadir al ped |
|-----------------------------------|--------------------------------------|-------|---------|--------------------|-----------------|--------------|
|                                   |                                      | P     | resupue | esto automático    |                 |              |
| Fabricante v                      | Descripción                          | Ficha | Stock   | * Precio<br>compra | Precio<br>venta | Unidades     |
| PIRELLI                           | PIRELLI 205/55VR16 91V P7 Cint."RFT" | 3     | 1       | <b>Ø</b> 92.40€    | 97.02€          |              |
| PIRELLI                           | PIRELLI 205/55VR16 91V P7 Cinturato  | 3     | >50     | <b>@</b> 64.20€    | 67.41 €         |              |

# MÁRGENES VARIABLES

Ahora vemos el mismo resultado de una búsqueda, pero esta vez aplicando márgenes variables.

El margen variable hemos establecido el 5% por neumático.

Nos fijamos en el Precio de compra del primer resultado, siendo de nuevo **92,40€.** El Precio Venta, aparece 97,02€ siendo calculado de la siguiente manera:

- (92,40€ x 5) /100= 4,62
- 92,40€ + 4,62 = 97,02€

| Resultado de la búsqueda<br>ESPAÑA: Los precios indicados no incluyen IVA ni "Ecotasa"<br>ORDENAR: Fabricante 😪 Ascendente 😒 |                                      |       | Presup | uesto manual<br>esto automático | + A             | ñadir al pedio |
|----------------------------------------------------------------------------------------------------|--------------------------------------|-------|--------|---------------------------------|-----------------|----------------|
| Fabricante v                                                                                                    | Descripción                          | Ficha | Stock  | * Precio<br>compra              | Precio<br>venta | Unidades       |
| PIRELLI                                                                                                    | PIRELLI 205/55VR16 91V P7 Cint."RFT" | 3     | 1      | <b>Ø</b> 92.40€                 | 107.52 €        |                |
| PIRELLI                                                                                                    | PIRELLI 205/55VR16 91V P7 Cinturato  | 3     | >50    | <b>@64.20</b> €                 | 77.91€          |                |

# MÁRGENES FIJOS Y VARIABLES

También cabe la posibilidad de aplicar un margen fijo y variable a la vez. En la imagen, vemos el mismo resultado que los anteriores, pero esta vez aplicando un *MARGEN FIJO* de 10,00€ y un *MARGEN VARIABLE* de 5%.

El cálculo se realiza de la siguiente manera:

- 92,40€ + 10,00€ = **102,40**€
- (102,40€ x 5) /100 = **5,12**€
- 102,40€ + 5,12€ = **107,52€**

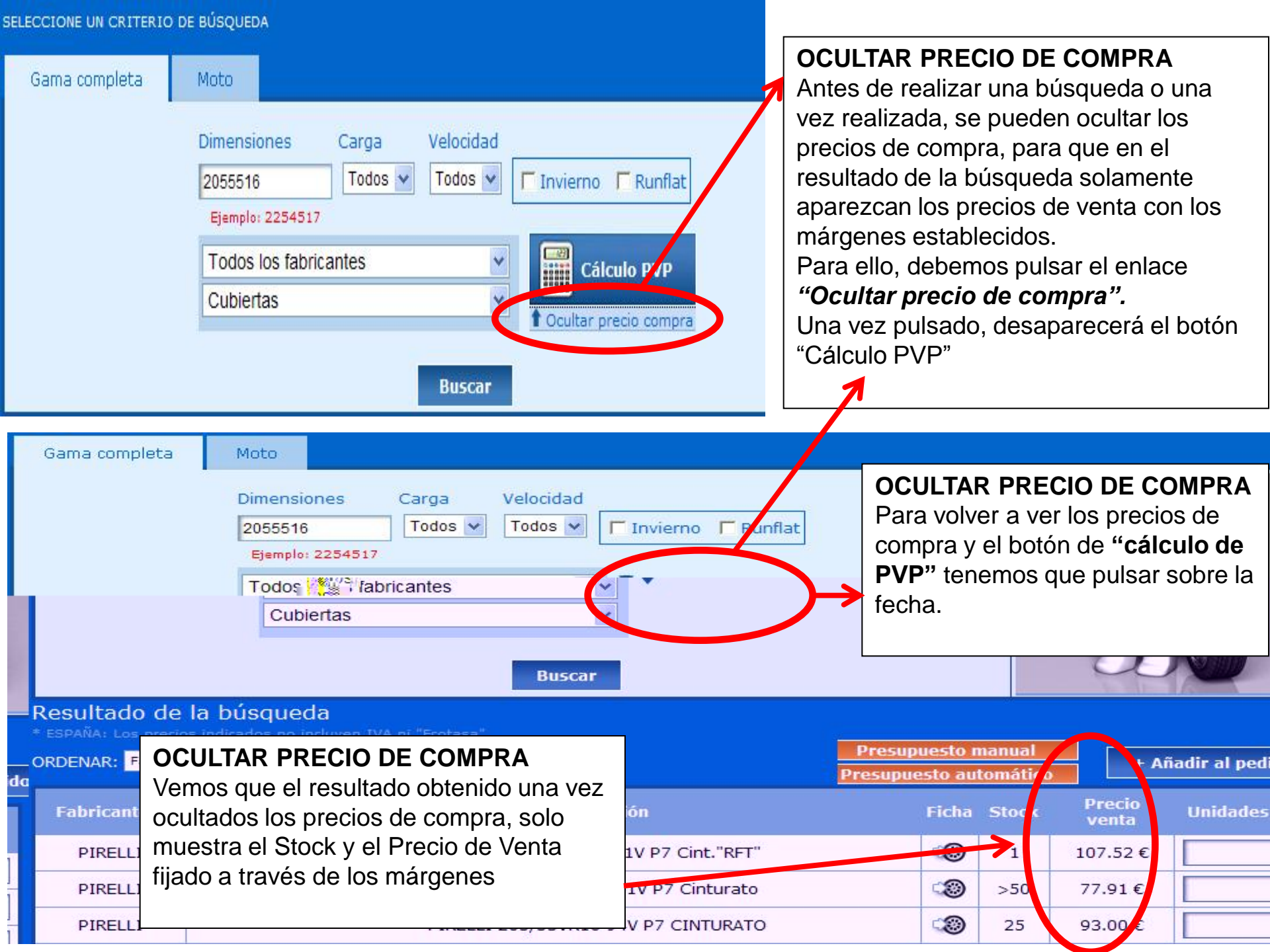

#### Resultado de la búsqueda \* ESPAÑA: Los precios indicados no incluyen IVA ni "Ecotasa" Presupuesto manual ORDENAR: Fabricante + Añadir al pedido V Ascendente Presupuesto automático Pricio venta Unidades Ficha Stock Fabricante v Descripción ාම 107.52€ PIRELLI 205/55VR16 91V P7 Cint."RFT" PIRELLI <u>\_</u> PIRELLI 205/55VR16 91V P7 Cinturato >50 77.91€ 3 PIRELLI ාම 2 PIRELLI 205/55VR16 94V P7 CINTURATO 25 93.00€ PIRELLI PIRELLI 205/55WR DI 91W P7 CINT >50 79.17 PIRELLI

### **REALIZAR PEDIDO**

Para realizar un pedido, lo primero que debemos hacer es realizar una búsqueda de la medida deseada. En el resultado, junto al Precio de venta, observamos una casilla en la que pone *Unidades* que es donde se debe escribir el número de unidades que se desea pedir. Después, se pulsa el botón *AÑADIR AL PEDIDO.* 

#### **REALIZAR PEDIDO**

Pulsando el botón *AÑADIR AL PEDIDO,* a la derecha de la pantalla nos saldrá un "resumen" de lo que hemos pedido, a través del cual podemos eliminar medidas pulsando la X roja que aparece al lado.

Si queremos continuar realizando el pedido, debemos pulsar el botón *CONFIRMAR PEDIDO* 

# Pedido actual

Puede modificar las unidades o eliminar referencias si lo desea.

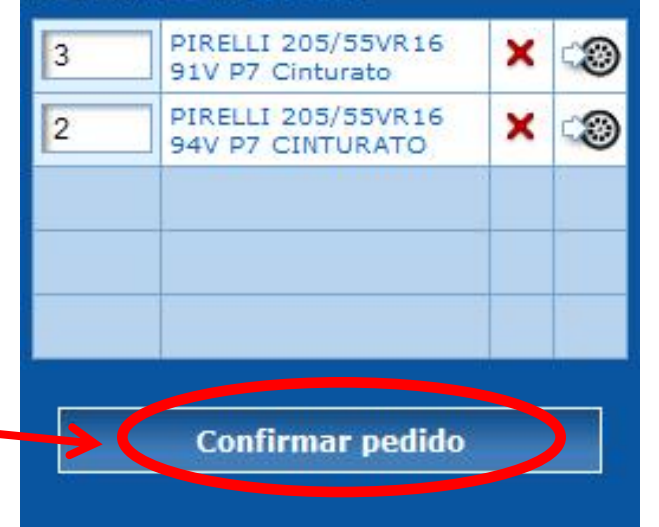

Datos del pedido

| Marca                            | Descripción                                             | Precio unidad            | Uds.: | Precio:  | PVP:                          |   |
|----------------------------------|---------------------------------------------------------|--------------------------|-------|----------|-------------------------------|---|
| VIR ELLI                         | PIRELLI 205/55VR16 91V P7 Cinturato                     | 64.20 €                  | 3     | 192.60 E | (77.91 € ud)                  | X |
|                                  | PIRELLI 205/55VR16 94V P7 CINTURATO                     | 78.57 €                  | 2     | 157.1∉€  | 186.00 €<br>(93.00 € ud)      | X |
|                                  |                                                         |                          |       |          | *ESPAÑA:                      |   |
|                                  |                                                         | Uds. totales:            | 5     | 349./4€  | Ecotasa e IVA<br>no incluídos |   |
| l p∈dido es inf                  | erior a 180€ se añadirán los portes de envío corresponc | Uds. totales:<br>lientes | 5     | 349./4€  | Ecotasa e IVA<br>no incluídos |   |
| il p∈dido es inf<br>servaciones: | erior a 180€ se añadirán los portes de envío corresponc | Uds. totales:<br>lientes | 5     | 349.74€  | Ecotasa e IVA<br>no incluídos |   |
| el p∈dido es inf<br>servaciones: | erior a 180€ se añadirán los portes de envío corresponc | Uds. totales:            | 5     | 349.74€  | Ecotasa e IVA<br>no incluídos |   |
| el p∈dido es inf<br>servaciones: | erior a 180€ se añadirán los portes de envío corresponc | Uds. totales:            | 5     | 349.74€  | Ecotasa e IVA<br>no incluídos |   |

#### **REALIZAR PEDIDO**

Una vez que pulsamos el botón, nos aparecerá la siguiente pantalla, en la que se ve el pedido que vamos a realizar, con el precio y unidades totales.

Aún desde aquí, se nos da la opción de eliminar o modificar alguna medida del pedido que vamos a realizar. Si vemos todo bien, hay que pulsar el botón *FINALIZAR PEDIDO* y así terminamos de realizar el pedido.

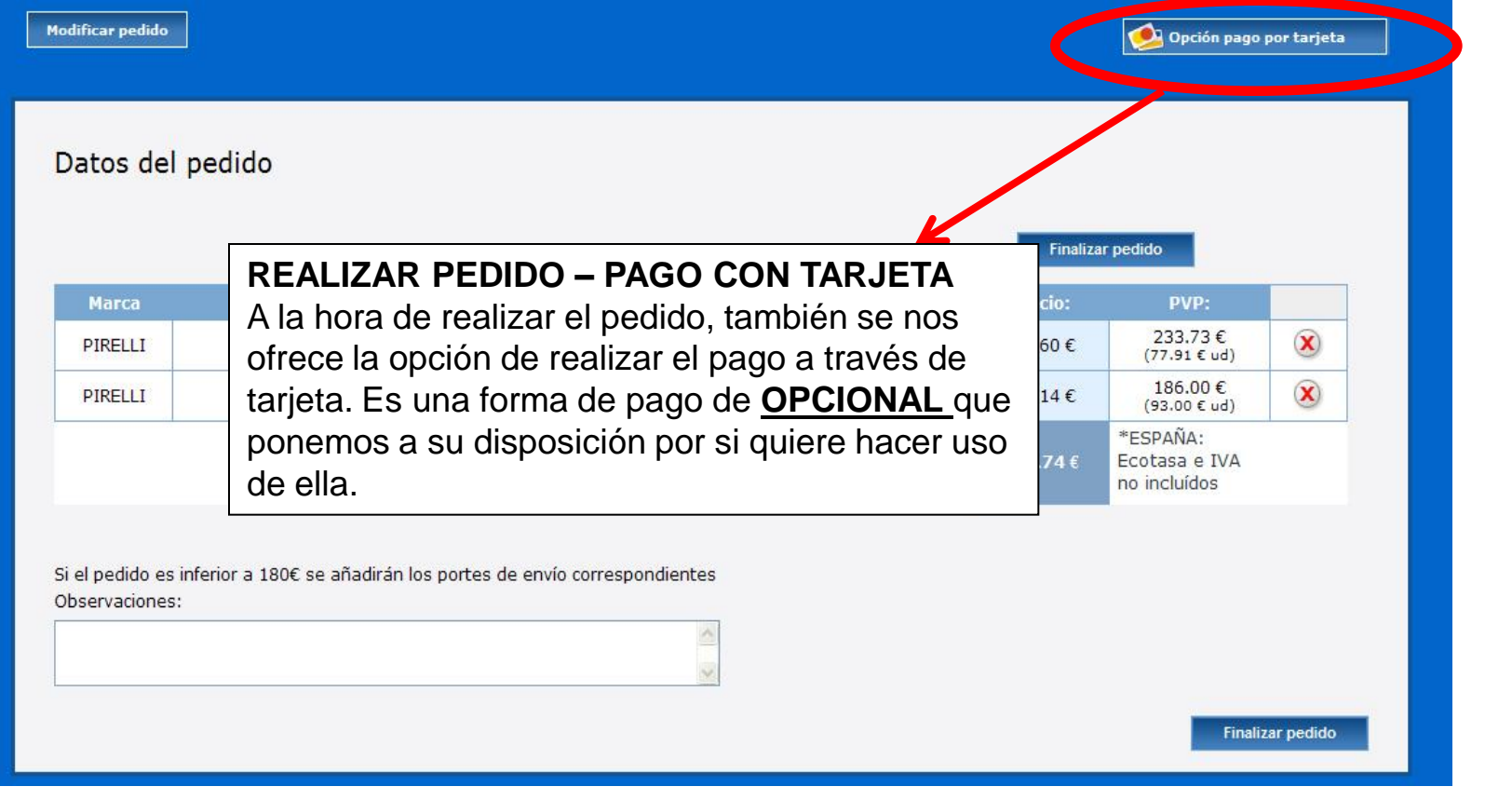

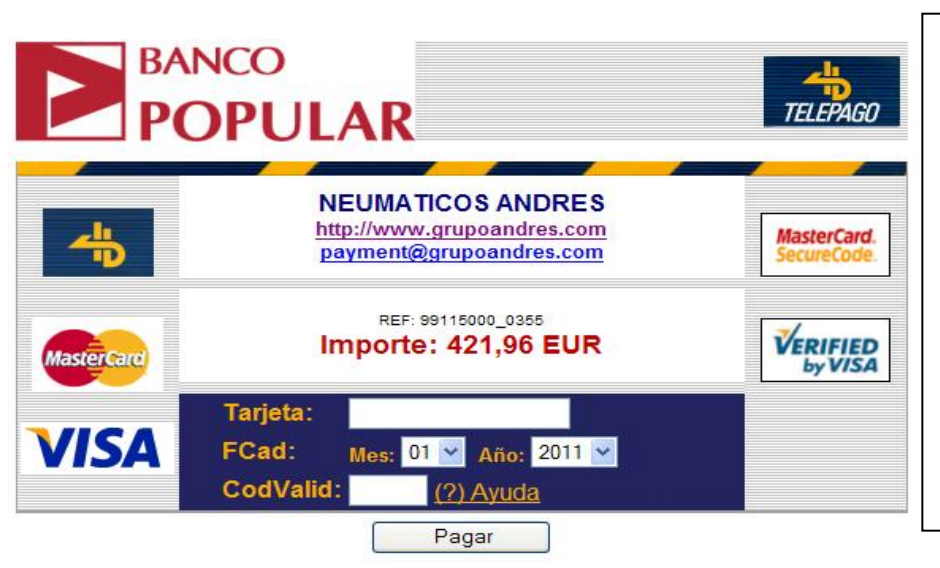

#### **REALIZAR PEDIDO – PAGO CON TARJETA**

Al elegir la opción "PAGO CON TARJETA" se pasará directamente a la pantalla de pasarela de pago, donde verá el importe total a pagar y se le pedirán los datos personales de su tarjeta. También observará una dirección de correo electrónico a la que se debe enviar el comprobante de la compra realizada.

#### \* Todas las comisiones corren a cargo de Neumáticos Andrés

| Gama completa                                | Moto                                                                                                    |                                           |                                   |
|----------------------------------------------|----------------------------------------------------------------------------------------------------|-------------------------------------------|-----------------------------------|
|                                              | Dimensiones   Carga   Velocidad     2055516   Todos 🔹   Todos 🔹   Invierno   Runflat     Ejemplo: 2254517     Todos los fabricantes   ✓   Cálculo PVP     Cubiertas   ✓   Ocultar precio compra |                                           |                                   |
| Resultado de la b                            | púsqueda                                                                                                    |                                           |                                   |
| ESPANA: Los precios indi ORDENAR: Fabricante | cados no incluyen IVA ni "Ecotasa"<br>Ascendente                                                                                                    | Presupuesto manua<br>Presupuesto automáti | + Añadir al pedido                |
| Fabricante v                                 | Descripción                                                                                                    | Ficha Stock compra                        | Precio Unidades<br>venta Unidades |
| PIRELLI                                      | PIRELLI 205/55VR16 91V P7 Cint."RFT"                                                                                                    | ⓐ 1 ऄॖ92.40€                              | 107.52 €                          |
| PIRELLI                                      | PIRELLI 205/55VR16 91V P7 Cinturato                                                                                                    | >50 <b>⊘64.20</b> €                       | 77.91€                            |
|                                              |                                                                                                    | K                                         |                                   |

#### PRESUPUESTOS

Tenemos la opción de realizar presupuestos para los clientes, de forma manual o automática.

- Presupuesto manual: Se realiza un presupuesto con las marcas y medidas que desee el cliente.
- Presupuesto automático: Selecciona automáticamente 7 marcas; las cinco primeras, marcas premium de mejor precio; las dos restantes, las marcas más económicas. Es la opción más rápida y cómoda de presupuestar cuando hay un nº elevado de marcas y modelos.

Siempre que se realicen presupuestos automáticos, es necesario haber establecido el *índice de carga* y el *código de velocidad pues ofrecerá cub. de ese IC y CV ó superior tal como establece la norma* 

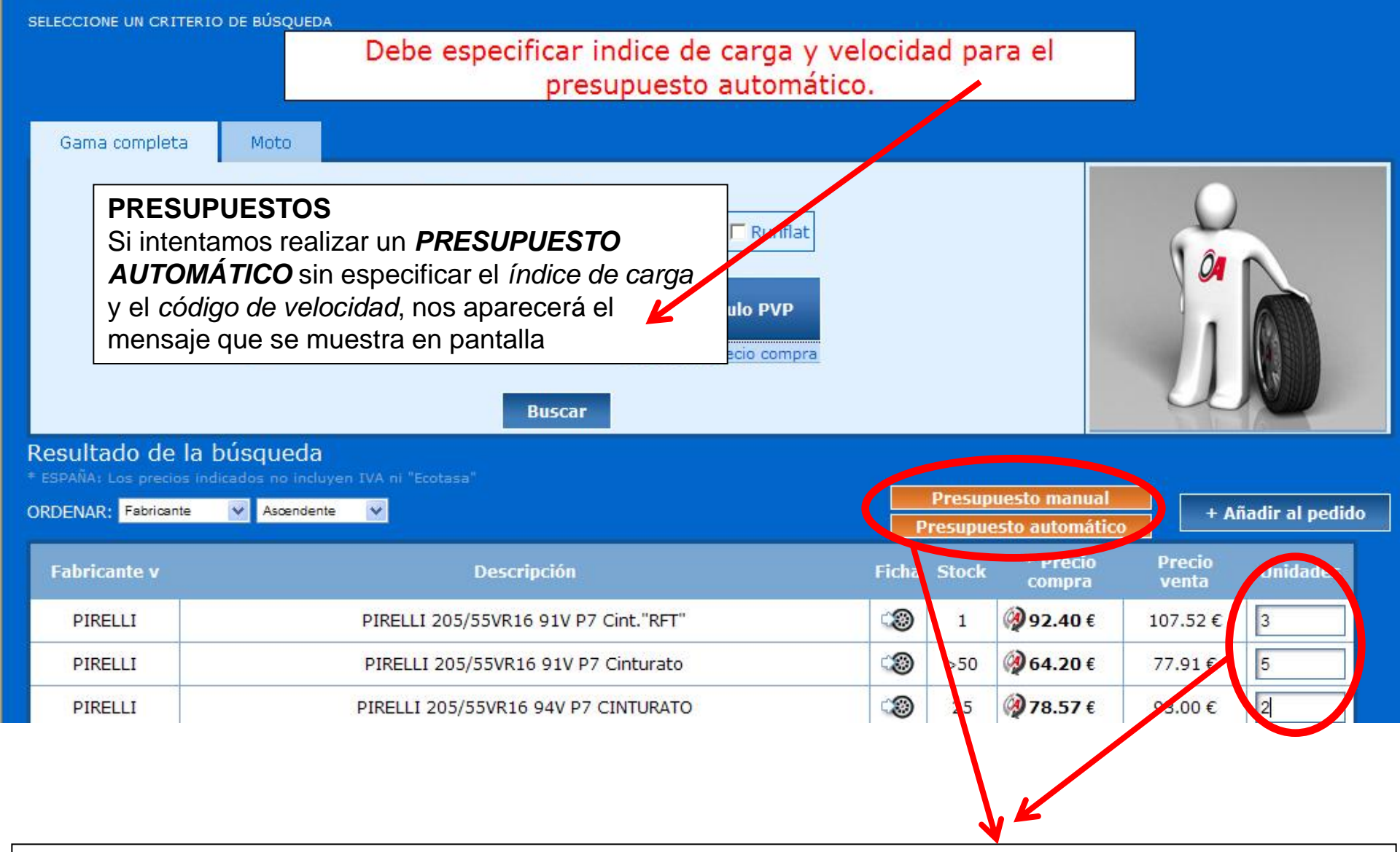

#### PRESUPUESTOS

Para empezar a realizar un presupuesto (manual o automático) lo primero que debemos hacer es buscar la medida deseada.

Una vez que se nos muestre el resultado con las medidas en stock, marcaremos el número de unidades deseadas en su casilla correspondiente y pulsaremos el botón de **PRESUPUESTO.** 

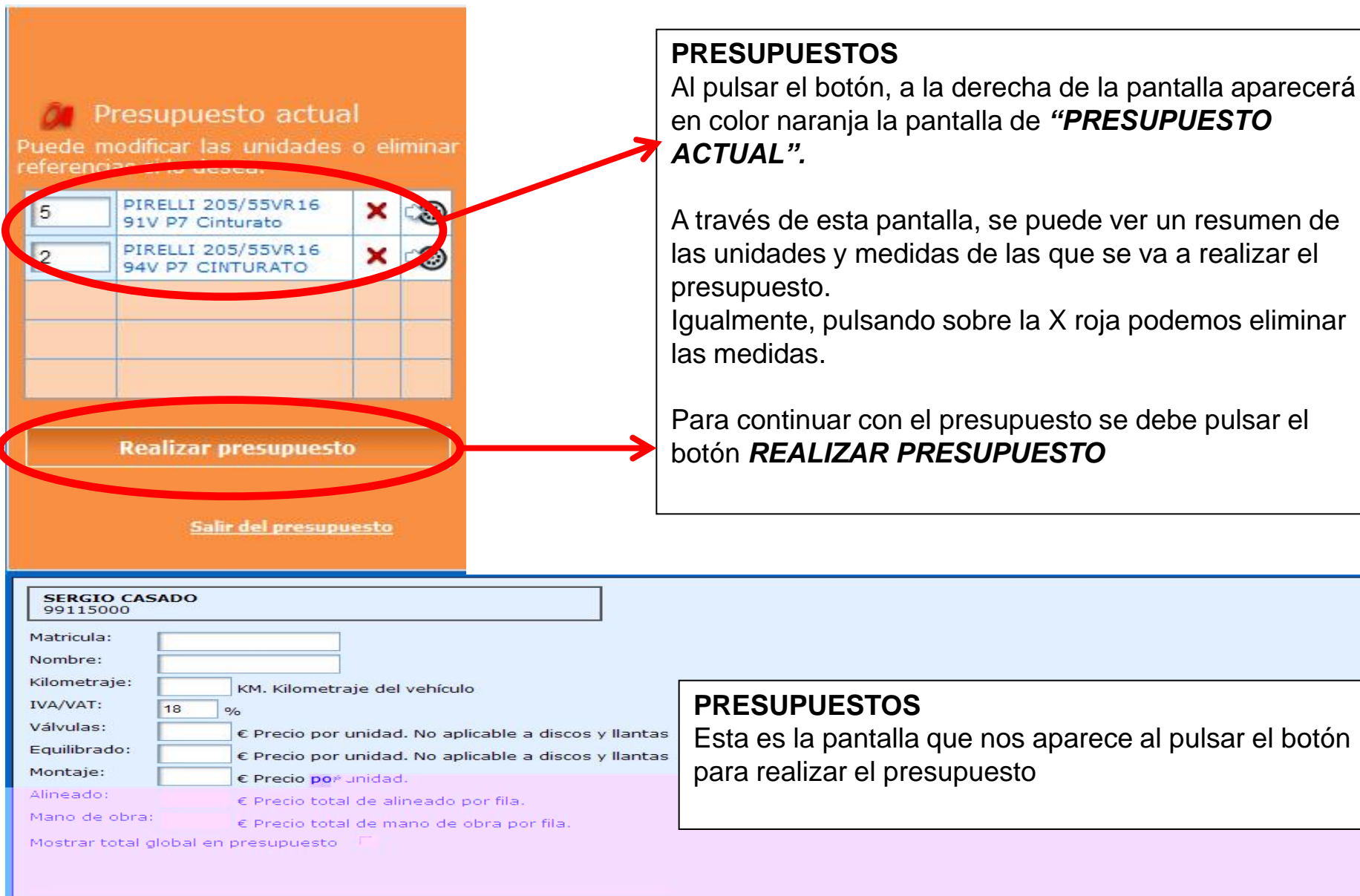

#### Valores de ecotasa por unidad asignados automáticamente.

| PIRELLI 205/55VR16 91V P7 Cinturato  | 1 | 77.91€   | 1.57 € | > Eliminar |
|--------------------------------------|---|----------|--------|------------|
| PIRELLI 205/55VR16 94V P7 CINTURATO  | 2 | 93.00 €  | 1.57 € | > Eliminar |
| PIRELLI 205/55VR16 91V P7 Cint."RFT" | 1 | 107.52 € | 1.57 € | > Eliminar |

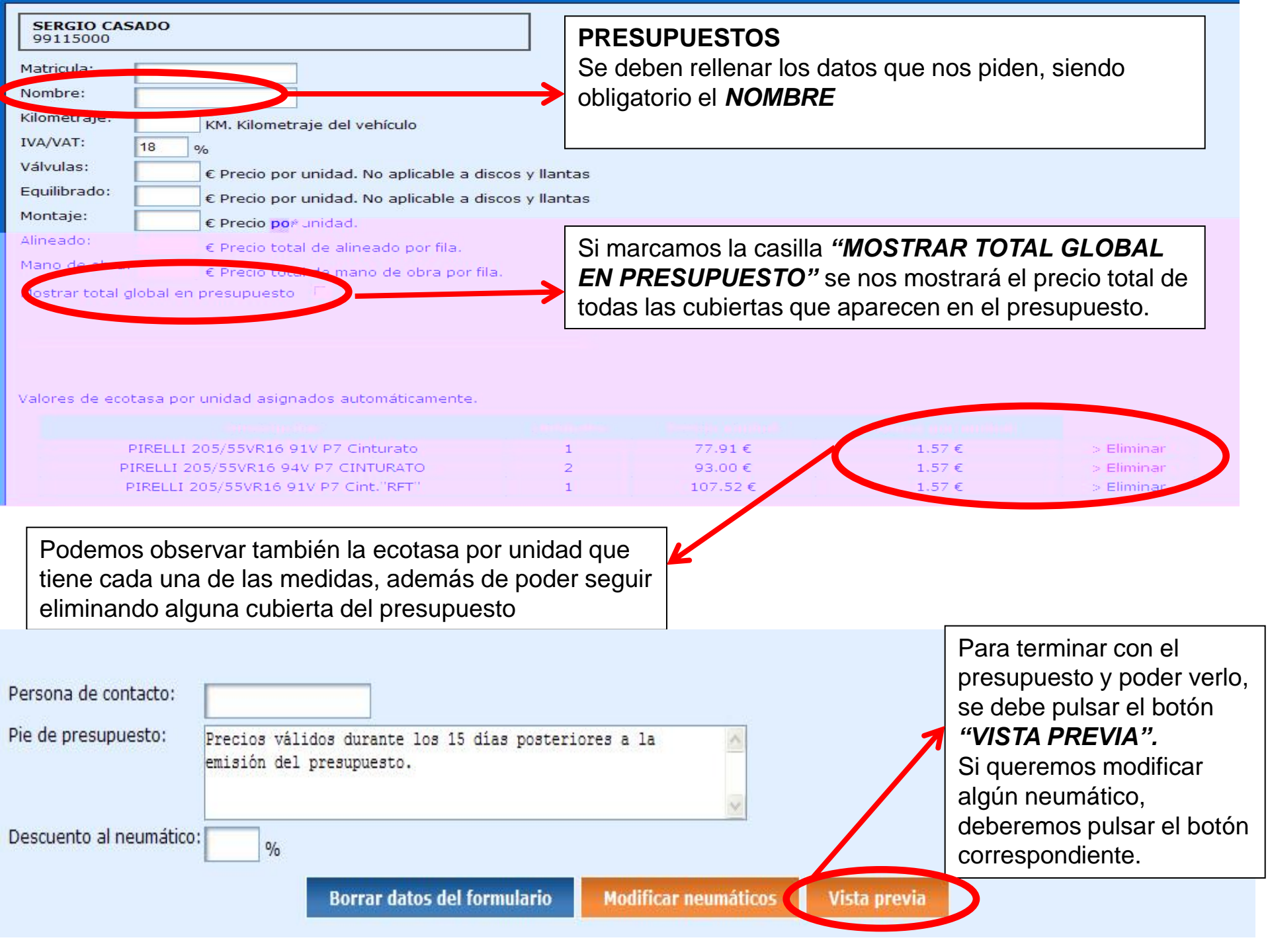

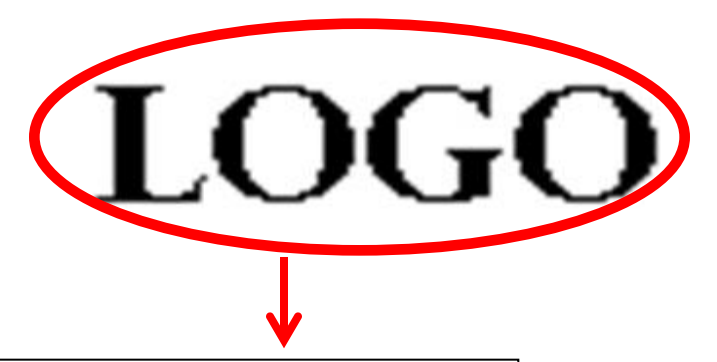

# PRESUPUESTOS

Aquí aparecerá el logo que subimos anteriormente

#### PRESUPUESTO

#### SERGIO CASADO

Contacto: Teléfono: 923193248 Localidad: Salamanca

Cliente: Sergio Matrícula: Kilometraje :

| Cantidad/Descripción                   | Precio<br>Unidad | Dto.<br>(%) | Válvulas<br>Ud.(TOT) | Equilibrado<br>Ud.(TOT) | Montaje<br>Ud.(TOT) | Alineado | Ecotasa<br>Ud.(TOT) | Mano de<br>obra | Subtotal | IVA, | TAV | Total  |
|----------------------------------------|------------------|-------------|----------------------|-------------------------|---------------------|----------|---------------------|-----------------|----------|------|-----|--------|
| 1/PIRELLI 205/55VR16 91V P7 Cinturato  | 77.91€           | -0%         | 0.00€<br>(0.00€)     | 0.00€<br>(0.00€)        | 0.00€<br>(0.00€)    | 0.00€    | 1.57€<br>(1.57€)    | 0.00€           | 79.48€   | 1    | %   | 93.79  |
| 2/PIRELLI 205/55VR16 94V P7 CINTURATO  | 93.00€           | -0%         | 0.00€<br>(0.00€)     | 0.00€<br>(0.00€)        | 0.00€<br>(0.00€)    | 0.00€    | 1.57€<br>(3.14€)    | 0.00€           | 189.14€  | 1    | %   | 223.19 |
| 1/PIRELLI 205/55VR16 91V P7 Cint."RFT" | 107.52€          | -0%         | 0.00€<br>(0.00€)     | 0.00€<br>(0.00€)        | 0.00€<br>(0.00€)    | 0.00€    | 1.57€<br>(1.57€)    | 0.00€           | 109.09€  | 1    | %   | 128.73 |

#### PRESUPUESTOS

Total en euros por cada neumático, ya que marcamos en la pantalla anterior que nos mostrara el total por neumático

| Gama completa                                                          | Moto                                                                                                    |                                            |                                   |
|------------------------------------------------------------------------|----------------------------------------------------------------------------------------------------|--------------------------------------------|-----------------------------------|
|                                                                        | Dimensiones Carga Velocidad<br>2055516 Todos Velocidad<br>Firedention<br>NANKANG<br>Cubiertas Velocidad<br>Todos Velocidad<br>Todos Velocidad<br>Velocidad<br>Velocida<br>Velocidad<br>Velocidad<br>Ve | >                                          |                                   |
| Resultado de la b<br>* ESPAÑA: Los precios indi<br>ORDENAR: Fabricante | úsqueda<br>cados no incluyen IVA ni "Ecotasa"<br>Ascendente                                                                                                    | Presupuesto manual<br>Presupuesto automáti | co + Añadir al pedido             |
| Fabricante v                                                           | Descripción                                                                                                    | Ficha Stock * Precio<br>compra             | Precio Unidades<br>venta Unidades |
| NANKANG                                                                | NANKANG 205/55VR16 94V SV-2 INVIERNO                                                                                                    | >50 54.52 €                                | 67.75€                            |
| NANKANG                                                                | NANKANG 205/55TR16 94T SW-7 INVIERNO                                                                                                    | 3 1 47. C 🔊                                |                                   |

#### FILTRANDO BUSQUEDAS

SELECCIONE UN CRITERIO DE BÚSQUEDA

A la hora de realizar una búsqueda, podemos filtrar los resultados obtenidos, bien por Índice de Carga, Código de Velocidad, Neumáticos de Invierno o Antipinchazo.

En la búsqueda anterior, vemos el resultado mostrando solamente los *neumaticos de invierno* de la *marca* NANKANG.

También se pueden realizar búsquedas utilizando varios filtros a la vez.

| Gama completa  | Moto                                                                                                    |                                   |                                            |
|----------------|----------------------------------------------------------------------------------------------------|-----------------------------------|--------------------------------------------|
|                | Dimensiones Corps Velocidad<br>2055516 91 Todos Invieno Runflat<br>Ejemple: 225454344<br>MICHELIN<br>Oubiortas<br>VARIOS FIL | TROS                              |                                            |
|                | Buscar                                                                                                    |                                   |                                            |
| Resultado de l | a búsqueda                                                                                                    |                                   |                                            |
| ORDENAR: Stock | Ascendente V                                                                                                    | Presupuesto m<br>Presupuesto auto | anual + Añadir al pedido                   |
| Fabricante     | Descripción                                                                                                    | Ficha Stock Proceeding            | ecio Precio Unidades<br>pra venta Unidades |
| MICHELIN       | MICHELIN 205/55HR16 91H PRIMACY ZP "RFT                                                                                      | 3 1 97.3                          | 4€ 112.71€                                 |
| MICHELIN       | MICHELIN 205/55HR16 91H PRIMACY HP ZP "RFT"                                                                                  | 44 93.7                           | 1€ 108.90€                                 |
| MICHELIN       | MICHELIN 205/55WR16 91W PRIMACY HP ZP "RFT" ANTIPI                                                                           | 3 48 104                          | 72€ 120.46€                                |
| MICHELIN       | MICHELIN 205/55VR16 91V PRIMACY HP ZP (RFT)                                                                                  |                                   |                                            |

#### FILTRANDO BUSQUEDAS

En el ejemplo superior vemos una búsqueda utilizando varios filtros a la vez (índice de carga, antipinchazo y marca).

El resultado de cualquier búsqueda, aparece ordenado por defecto, por orden ascendente de *FABRICANT*E. Si lo deseamos, podemos ordenar el resultado por *DESCRIPCIÓN, STOCK, PRECIO DE COMPRA O PRECIO DE VENTA*, de *manera ASCENDENTE O DESCENDENTE*. Para ello solamente se debe picar con el ratón en el encabezado que deseamos ordenar. En el ejemplo, vemos el resultado ordenado por stock de forma ascendente.

| MICHELIN         | MICHELIN 205/55TR16 91T ALPIN A4 "INVIERNO" | PIRELLI 205/55HR16 91H SOTTOZERO 2 INVIE                                                                                      | x              |
|------------------|---------------------------------------------|----------------------------------------------------------------------------------------------------|----------------|
| KORMORAN         | KORMORAN 205/55VR16 91V GAMMA B2            |                                                                                                    |                |
| PIRELLI          | PIRELLI 205/55VR16 91V P7                   | CO duracion duración detecia tenera                                                                                           |                |
| PIRELLI          | PIRELLI 205/55HR16 91H SOTTOZERO 2 INVIERNO |                                                                                                    |                |
| GOODYEAR         | GOODYEAR 205/55VR16 91V EFFICIENTGRIP       | trenada mojado ahorro co                                                                                                    | ombustble      |
| GOODYEAR         | GOODYEAR 205/55HR16 91H EFFICIENTGRIP       |                                                                                                    |                |
| GOODYEAR         | GOODYEAR 205/55ZR16 91W EFFICIENTGRIP       | aquaplaring confort                                                                                                    |                |
| DUNLOP           | DUNLOP 205/55VR16 91V FASTRESPONSE          |                                                                                                    | Q              |
| DUNLOP           | DUNLOP 205/55HR16 91H FASTRESPONSE MFS      | Ur neumatico innovador para los coches deportivos y de me                                                                     | dia v          |
| DUNLOP           | DUNLOP 205/55WR16 91W FASTRESPONSE          | al a cilindrada, que ofrece una excelente seguridad de condu-<br>el todas las condiciones de la carretera durante la temporad | cción<br>la de |
| <u> YOKOHAMA</u> | YOKOHAMA 205/55VR16 94V C-DRIVE-2           | filo. Para los conductores exigentes, garantiza un excel<br>rendimiento sobre superficies secas, mojadas y con nieve.         | lente          |
| <u> </u>         | YOKOHAMA 205/55HR16 91H A.DRIVE             | leer ma                                                                                                    | ás >           |
|                  |                                             |                                                                                                    |                |
|                  |                                             |                                                                                                    |                |
|                  |                                             |                                                                                                    |                |

#### FICHA DEL NEUMATICO

En cualquier resultado de una búsqueda, junto al stock, aparece la *ficha del neumático*, estando representado por el icono de una rueda.

Pasando el ratón por encima del icono, podemos ver una vista previa del neumático, en la que aparecen, el dibujo, la medida, la descripción y las características representadas de forma poligonal.

Para ver esta información con más detalle, se puede pinchar en el icono de la rueda, abriéndose la ventana llamada **DETALLES DEL NEUMATICO** 

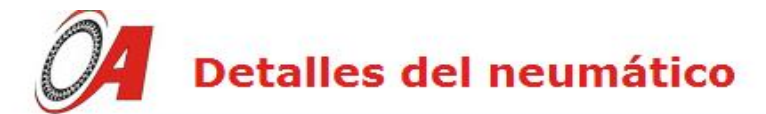

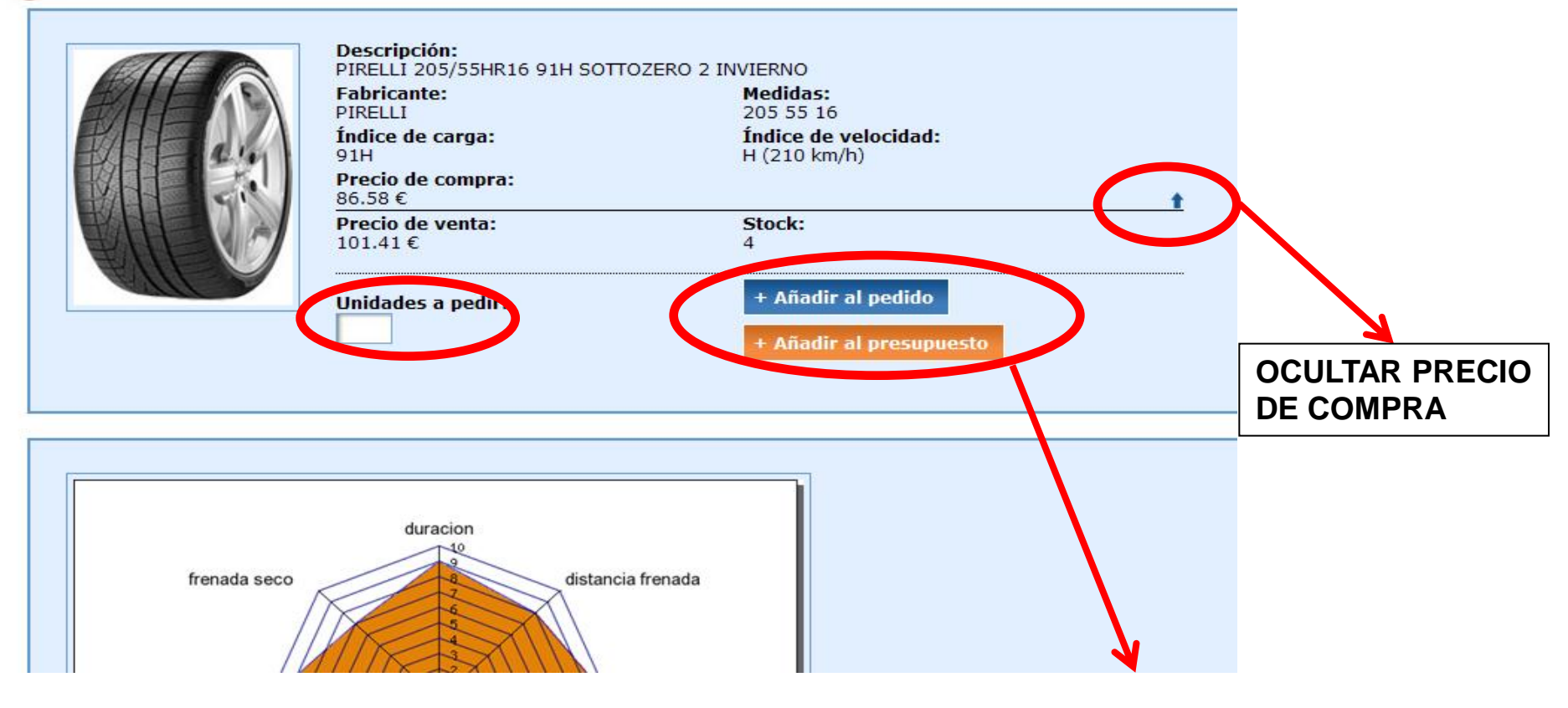

#### FICHA DEL NEUMATICO

Desde esta pantalla, vemos toda la información correspondiente al neumático seleccionado.

Descripción, fabricante, medida, índice de carga, código de velocidad, precio de compra, precio de venta y stock.

Si lo deseamos, el precio de compra puede ser ocultado, pinchando para ello la flecha que vemos en la pantalla.

Como se puede ver, podemos realizar pedidos y presupuestos sin necesidad de salirnos de la pantalla. Poniendo el número de unidades a pedir, se debe pulsar el botón **AÑADIR AL PEDIDO o AÑADIR AL PRESUPUESTO.** 

#### SELECCIONE UN CRITERIO DE BÚSQUEDA

| Gama completa | Moto                                   |
|---------------|----------------------------------------|
|               |                                        |
|               | Dimensiones Carga Velocidad            |
|               | Todos 🖌 🛛 Todos 🖌 🔽 Invierno 🔽 Runflat |
|               | Ejemplo: 2254517                       |
|               | Todos los fabricantes Cálculo PVP      |
|               | Cubiertas                              |
|               | Cubiertas Cubiertas                    |
|               | Cámaras                                |
|               | DISCOS y LLantas                       |
|               |                                        |
|               |                                        |
|               |                                        |

#### **BÚSQUEDA DE CÁMARAS, DISCOS Y LLANTAS**

Además de buscar neumáticos, también se ofrece la posibilidad de buscar cámaras, discos y llantas.

Para ello, se ha habilitado un desplegable en el que se puede elegir lo que se quiera buscar:

- CUBIERTAS: Para buscar todo tipo de neumáticos de turismo, 4x4, furgoneta o camión.
- CÁMARAS: Para la búsqueda de cámaras de aire.
- DISCOS Y LLANTAS

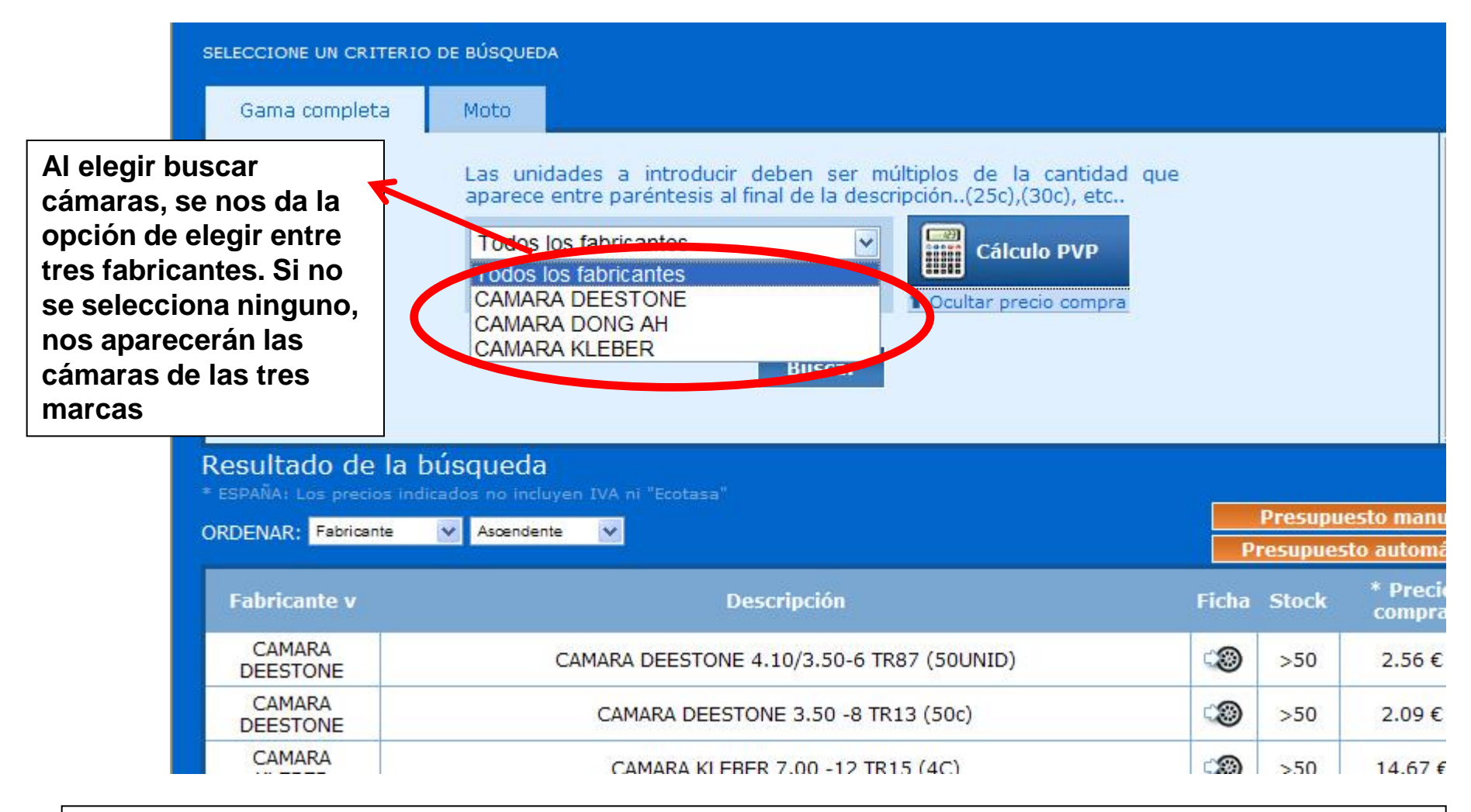

#### **BÚSQUEDA DE CÁMARAS**

Para buscar cámaras, no es necesario introducir ninguna medida, simplemente seleccionando la opción CAMARAS, aparecerá un listado con todas las cámaras que tenemos en stock.

Para hacer un pedido, las unidades a introducir deben ser múltiplos de la cantidad que aparece entre paréntesis al final de la descripción (25c), (30c)... etc.

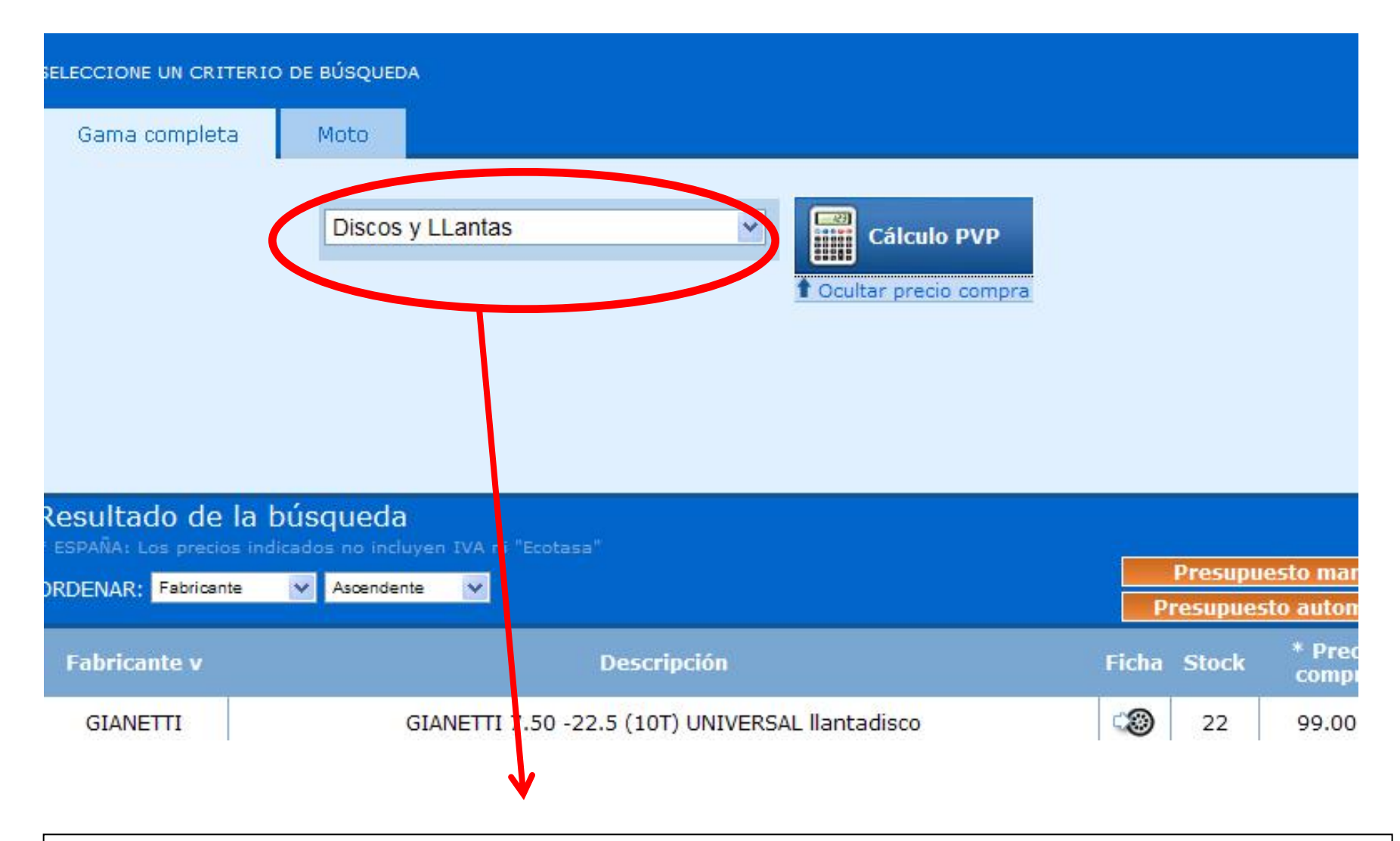

#### **BÚSQUEDA DE DISCOS Y LLANTAS**

Al igual que en la búsqueda de las cámaras, a la hora de buscar discos y llantas no es necesario introducir nada en el buscador, simplemente seleccionando la opción del desplegable, aparecerá un listado con el stock disponible.

| SELECCIONE UN CRITERIO | DE BÚSQUEDA                                                                       |
|------------------------|-----------------------------------------------------------------------------------|
| Gama competa           | Moto                                                                              |
|                        | Dimensiones Carga Velocidad   1207017  Todos ♥ Todos ♥   Ejemplo: 1905017 Todos ♥ |
|                        | Todos los fabricantes   Cálculo PVP     Cálculo pvp   Ocultar precio compra       |
|                        | Buscar                                                                            |

### **BÚSQUEDA DE NEUMÁTICOS DE MOTO**

Para buscar neumáticos de moto, se debe seleccionar la pestaña que indica **"MOTO".** Una vez seleccionada, se debe introducir la dimensión deseada al igual que se hace con los neumáticos en la "gama completa".

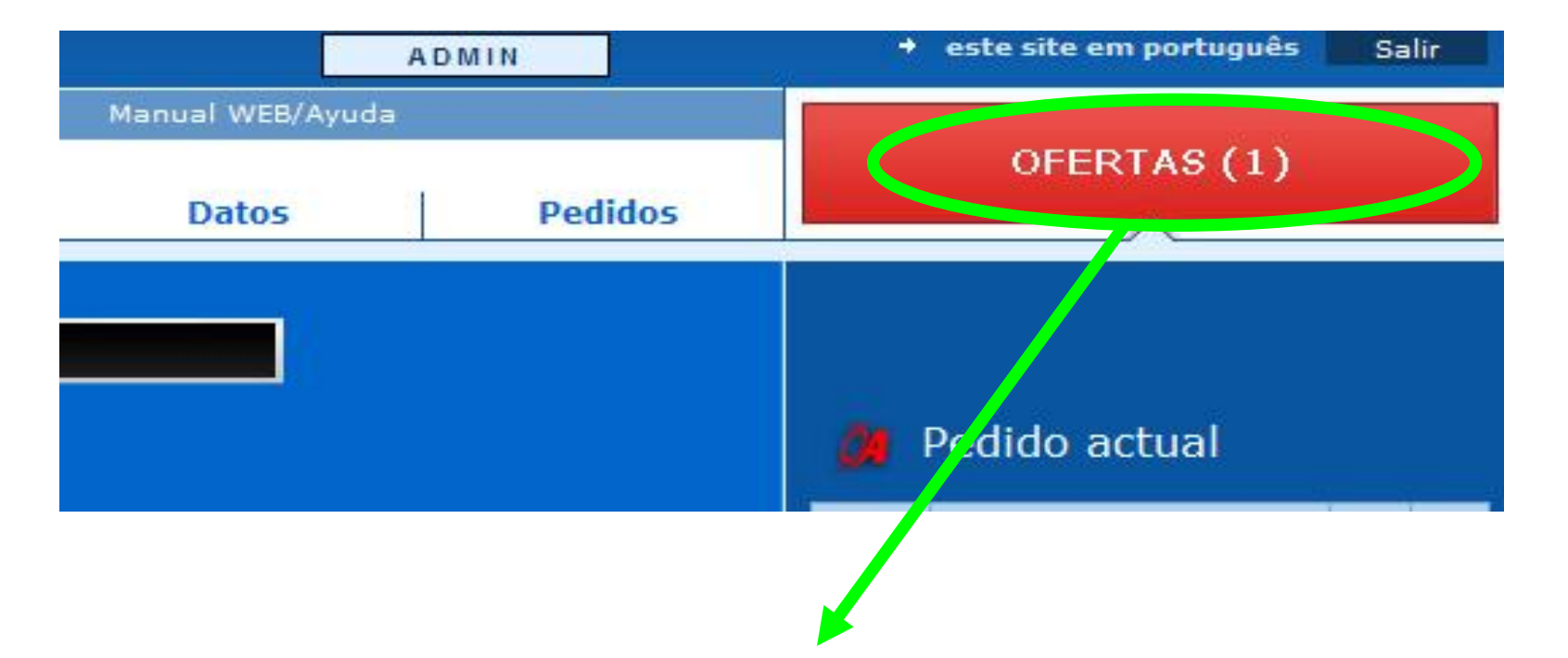

#### **OFERTAS**

En el momento que haya neumáticos en oferta, se avisará al entrar en la página, con un cuadro rojo llamado **OFERTAS**. Entre paréntesis aparecerá el número de ofertas que tenemos disponibles. Pulsando sobre él, accedemos a la pantalla de ofertas, en la que podemos descargarlas en formato PDF

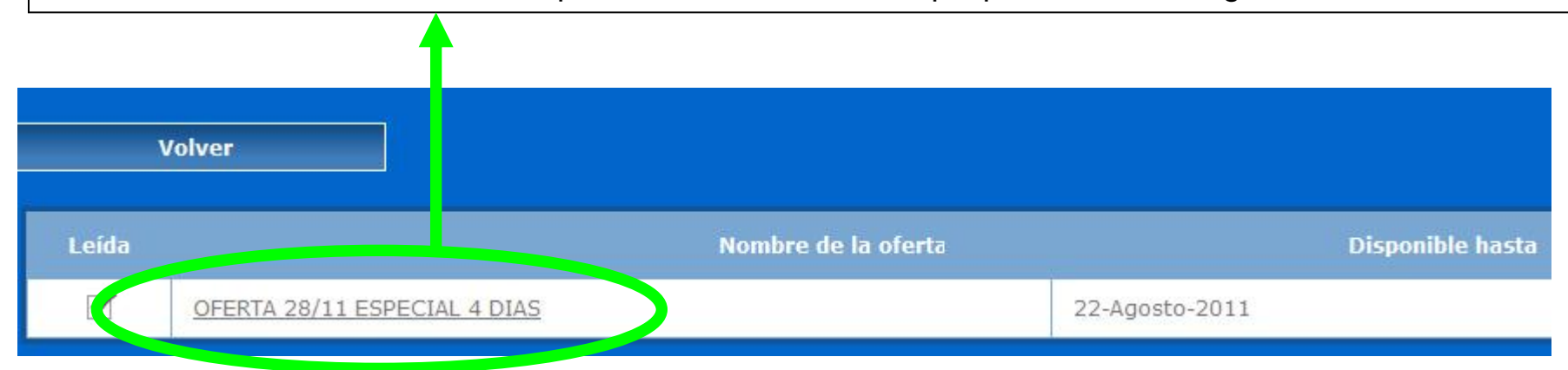

# **OFERTAS Y CAMPAÑAS**

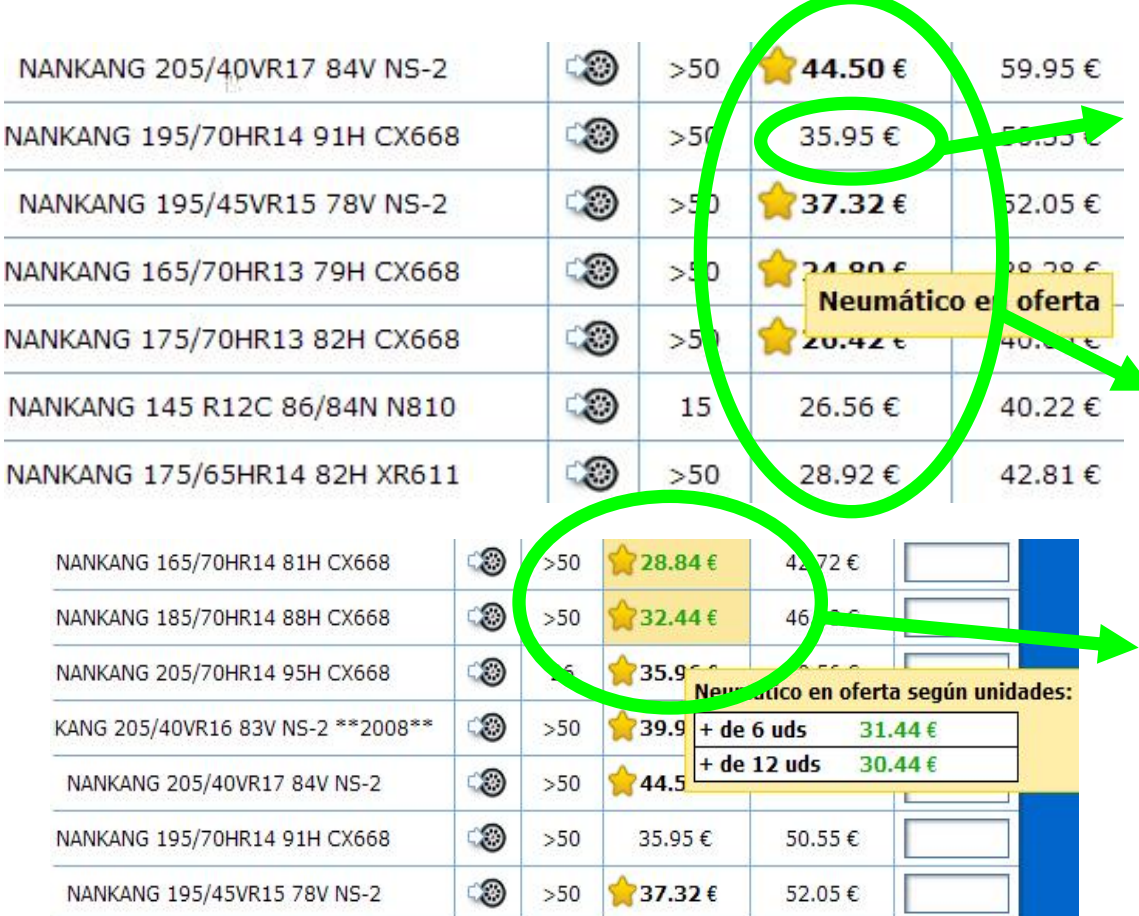

#### Resultado de una búsqueda

Los precios que aparecen en blanco no forman parte de una oferta especial, pero **son siempre muy competitivos** 

En el resultado de una búsqueda, se puede ver que aparecen medidas con la estrella junto al precio en negrita. Si se pasa el cursor del ratón por encima nos aparece **Neumático en oferta. Son precios especiales por un tiempo limitado** 

**S**i el precio se muestra con un color de fondo amarillo y escrito en verde, es una oferta especial en precio según la cantidad cubiertas compradas.

En este caso la Web aplica el precio correcto según la compra elegida automáticamente.

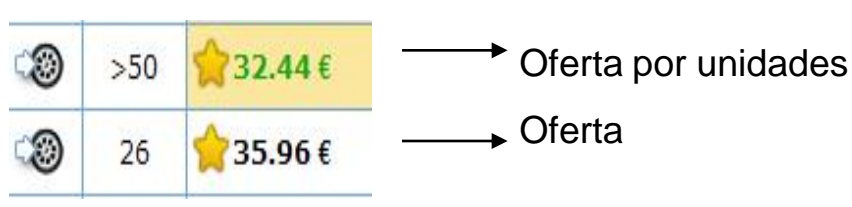

# LA SUPEROFERTA

En este caso se trata de una oferta con los precios más especiales, de pocas medidas y de un tiempo muy limitado.

Si no hay superoferta activa: la imagen del *muñeco con el neumático se muestra sin cartel avisador*.

Si hay superoferta : El muñeco aparecerá con un cartel avisando de la misma.

Pulsando sobre el dibujo en "Ver oferta" aparecerá un listado con las medidas y precios de los neumáticos que están incluidos en la SUPER OFERTA

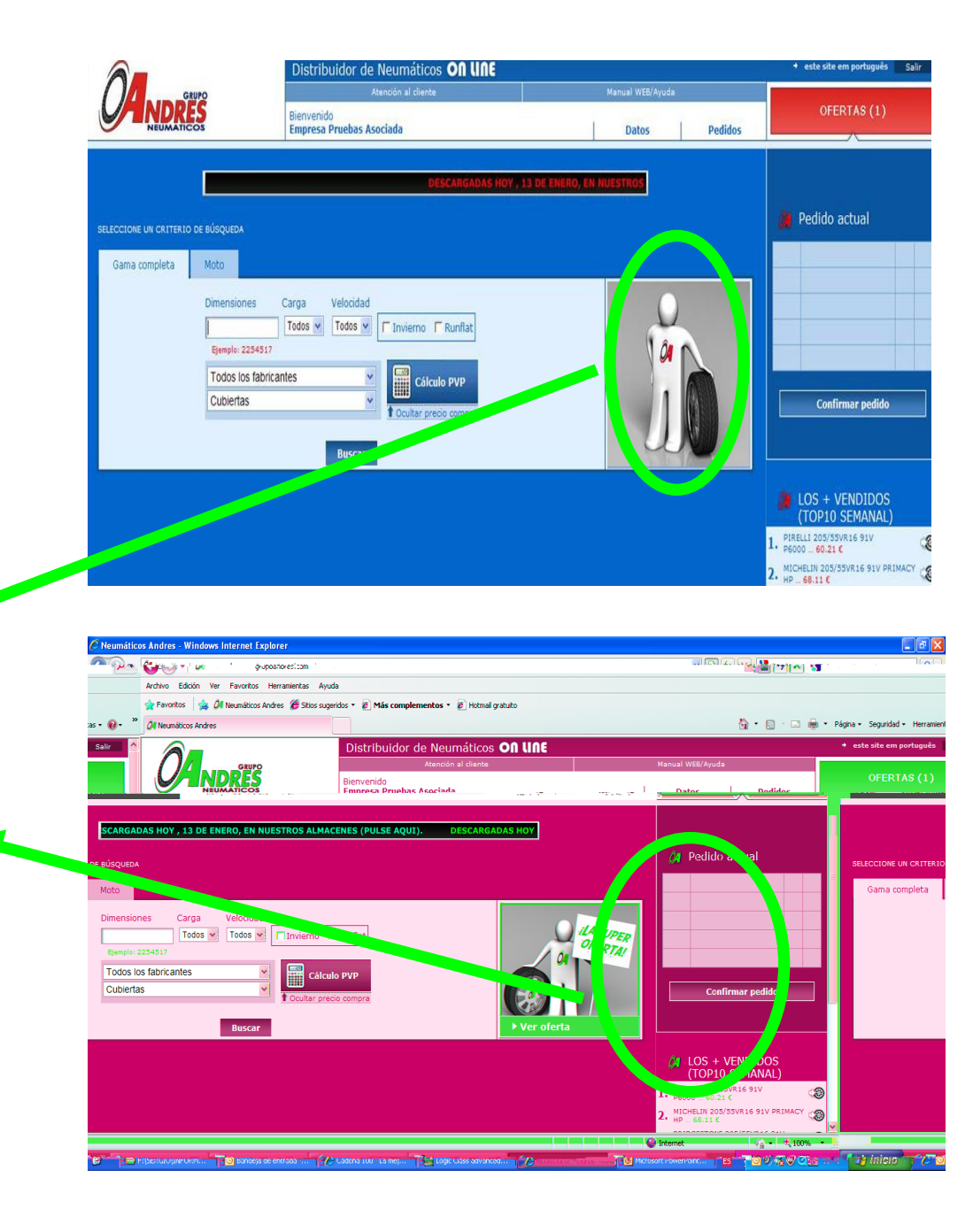

#### Oferta de la semana

+ Añadir al pedido

| Fabricante | Descripción                           | Ficha | Stock | Precio                                        | Unidade  |
|------------|---------------------------------------|-------|-------|-----------------------------------------------|----------|
| MICHELIN   | MICHELIN 195/65VR15 91V PILOT PRIMACY | 3     | >50   | 1 55.31 €                                     |          |
| MICHELIN   | MICHELIN 205/55VR16 91V PRIMACY HP    | 3     | >50   | <b>☆</b> 68.11 €                              |          |
| MICHELIN   | MICHELIN 225/45ZR17 91Y PILOT SPORT-2 | 3     | 12    | <b>1 1 1 1 1 1 1 1 1 1 1 1 1 1 1 1 1 1 1 </b> |          |
| NANKANG    | NANKANG 205/65VR15 95V XR611          | 3     | >50   | <b>☆</b> 41.90 €                              |          |
| NANKANG    | NANKANG 205/45VR17 88V NS-2           | 3     | >50   | <b>☆</b> 48.73 €                              |          |
| NANKANG    | NANKANG 195/45VR16 84V NS-2           | 3     | >50   | <b>☆</b> 44.33 €                              |          |
| NANKANG    | NANKANG 215/65HR15 96H XR611          | 3     | >50   | <b>☆</b> 43.19 €                              |          |
| NANKANG    | NANKANG 195/60HR14 86H XR611          | 3     | >50   | <b>☆</b> 32.89 €                              |          |
| NANKANG    | NANKANG 205/55VR16 91V NS-2           | 3     | >50   | <b>☆</b> 43.95 €                              |          |
| 4          |                                       | 1     | 2-    | + Añadir a                                    | l pedido |

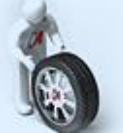

#### SUPER OFERTA

En el dibujo podemos ver la pantalla que aparece al pulsar en la SUPER OFERTA.

Al igual que en el buscador, en la **SUPER OFERTA** también pueden aparecer medidas con diferentes precios según las *unidades*, siendo diferenciadas una vez más por el *color de fondo* 

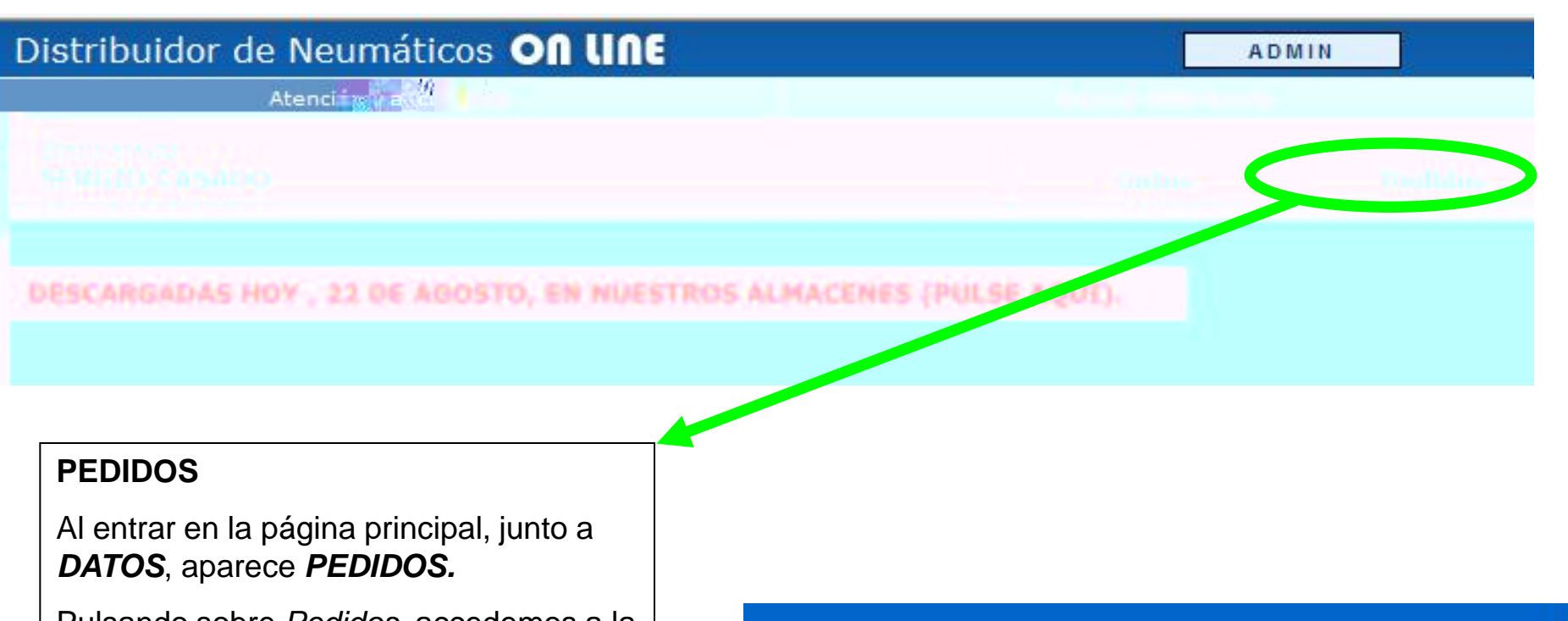

Pulsando sobre *Pedidos*, accedemos a la pantalla de *BÚSQUEDA DE PEDIDOS REALIZADOS* 

#### **FILTRO DE PEDIDOS**

Los pedidos se pueden filtrar en el intervalo de dos fechas, así como por la medida comprada.

Pulsando el botón *FILTRAR PEDIDOS*, accedemos al resultado de pedidos realizados.

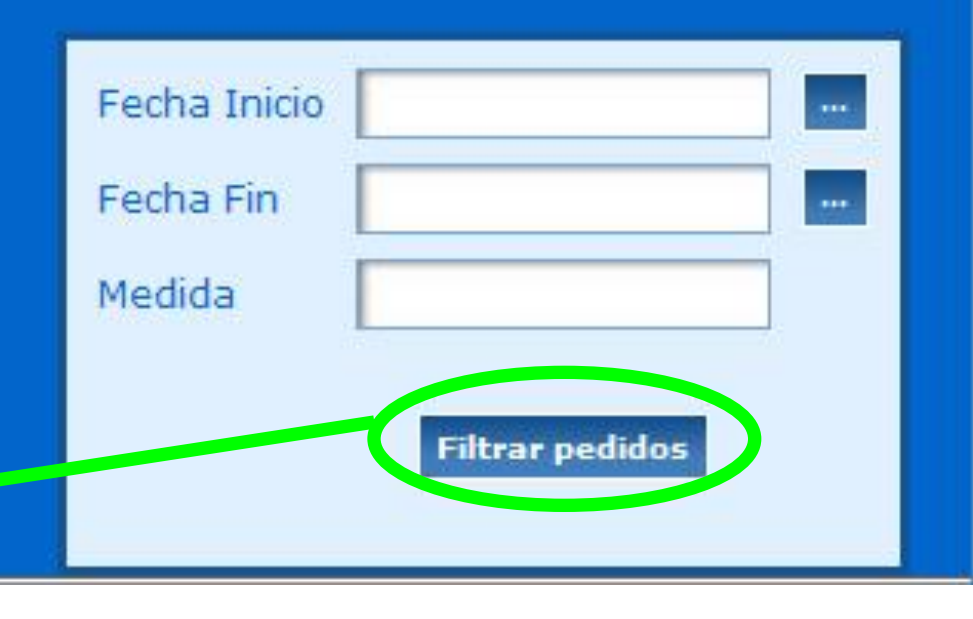

| v | 0 | ver |  |
|---|---|-----|--|
|   |   |     |  |

01-08-2010 echa Inicio Fecha Fin 22-08-2011 ida Pr-

Filtrar pedidos

FILTRADO (<u>quitar</u>)

Mis pedidos Se han contabilizado 45 pedidos.

#### **RESULTADO DE PEDIDOS ENTRE DOS FECHAS**

| Número pedido      | Fecha Pedido |                                   | Fecha Trai                     |  |   |
|--------------------|--------------|-----------------------------------|--------------------------------|--|---|
| W22082011011340003 | 22-08-2011   |                                   | 22-08-2011                     |  | Q |
| W22082011011340002 | 22-08-2011   | Pulsando el bot                   | ón <b>VER PEDIDO</b>           |  | Q |
| W22082011011340001 | 22-08-2011   | podemos acced<br>del pedido selec | ler a los detalles<br>ccionado |  | থ |

#### Pedido

| W22082011011340003<br>Fecha Pedido<br>22-08-2011 18:50:20<br>Fecha Tramitacion<br>22-08-2011 19:00:27<br>Cl |
|----------------------------------------------------------------------------------------------------|
|----------------------------------------------------------------------------------------------------|

#### Descripción del Pedido

reparto de las 10

| Fabricante     | Descripción                    | Dimensiones                                | Precio                          | Unidades             | Total   | PVP:                    |
|----------------|--------------------------------|--------------------------------------------|---------------------------------|----------------------|---------|-------------------------|
| GOODYEAR       | GOODYEAR 185/65TR15 92T GT3 XL | 185 65 15                                  | 48.36 €                         | 2                    | 96.72 € | 96.72 €<br>(48.36 € ud) |
| Observaciones: |                                | En la panta<br>todos los de<br>seleccionad | lla podemo<br>etalles del<br>do | os observa<br>pedido | ar –    | Total Pedido: 96.7      |

#### MIS 20 MEDIDAS + COMPRADAS

A la derecha de la página podemos ver un botón llamado "*Mis 20 medidas* + *compradas".* 

Haciendo clic en él, podrá acceder a las 20 medidas que más compra a <u>través de</u> <u>nuestra página web</u> Mis 20 medidas + compradas

GENERAL 195/65HR15 91H ALTIMAX

2. HP 38.95 €

| Volver                |            |                                       |       |       |            |          |
|-----------------------|------------|---------------------------------------|-------|-------|------------|----------|
|                       |            | Tus 20 Neumáticos más comprados       |       |       |            |          |
|                       |            |                                       |       | C     | + Añadir a | pedido   |
| Unidades<br>Compradas | Fabricante | Descripción                           | Ficha | Stock | Precio     | Unidades |
| 4                     | DUNLOP     | DUNLOP 275/55VR19 111V SP.MAXX MO MFS | 3     | 5     | 187.46€    |          |
| 4                     | GENERAL    | GENERAL 195/55VR16 87V ALTIMAX UHP    | 3     | >50   | 47.95 €    |          |
| 4                     | MICHELIN   | MICHELIN 145/80R13 75T ENERGY E3B 1   | 3     | 25    | 40.02€     |          |
| 2                     | KLEBER     | KLEBER 205/60HR16 92H DYNAXER HP2     | 3     | >50   | 71.18€     |          |
| 2                     | DEBICA     | DEBICA 165/70TR14 81T PASSIO 2        | 3     | 8     | 26.51€     |          |
| 2                     | DEBICA     | DEBICA 175/70TR14 84T PASSIO 2        | 3     | >50   | 29.85€     |          |

#### MIS 20 MEDIDAS + COMPRADAS

Desde la página **"Tus 20 neumáticos + comprados",** tendrá toda la información de los neumáticos que más compra *(unidades compradas, stock, precio, teniendo la* posibilidad de <u>realizar un</u> <u>pedido</u> sin tener que pasar por el buscador

#### LOS + VENDIDOS (TOP10 SEMANAL)

- 1. NANKANG 205/55VR16 91V AS-1...49.61€
- 2. GENERAL 195/65HR15 91H ALTIMA 38.95 €

3

3

- 3. NANKANG 225/45R17 94W AS-1...63.63€
- GENERAL 235/75SR15 109S 4. GRABBER AT2 4×4 (mix) OWL ... 75.83 €
- 5. DEESTONE 3.50-8 2PR D601+CAMARA (10uni) ... 4.55 €
- 6. MICHELIN 195/65VR15 91V ENERGY S
- 7. GENERAL 185/60HR14 82H ALTIMAX (20) HP ... 30.80 €
- 8. DEBICA 175/65TR14 82T PASSIO 2... 28.55 €
- 9. GENERAL 175/65TR14 82T ALTIMAX (20) RT ... 29.97 €
- 10. GENERAL 175/70TR13 82T ALTIMAX (3) RT ... 27.23 €

### LOS + VENDIDOS (TOP 10 SEMANAL)

Como siempre, desde la página de la ficha del neumático, se nos da la opción de realizar un presupuesto o pedido con las unidades que sean necesarias.

## LOS + VENDIDOS (TOP 10 SEMANAL)

También a la derecha de la página, debajo de la sección aparece el *TOP 10 SEMANAL*, con los 10 neumáticos más vendidos.

Haciendo clic en el icono de cada rueda, accedemos a la ficha de dicho neumático.

#### Los + vendidos (top 10) El neumático más vendido.

![](_page_31_Picture_17.jpeg)

| F <b>abricante:</b><br>NANKANG            | Medidas:<br>205 55 16                       |  |
|-------------------------------------------|---------------------------------------------|--|
| Índice de carga:<br>91V                   | <b>Índice de velocidad:</b><br>V (240 km/h) |  |
| P <mark>recio de compra:</mark><br>49.61€ |                                             |  |
| P <b>recio de venta:</b><br>52.59 €       | <b>Stock:</b> >50                           |  |
| Jnidades a pedir:                         | + Añadir al pedido                          |  |
|                                           | + Añadir al presupuesto                     |  |

DESCARGADAS HOY, 24 DE AGOSTO, EN NUESTROS ALMACENES (PULSE AQUI).

SELECCIONE UN CRITERIO DE BÚSQUEDA

#### Gama completa Moto

### DESCARGADAS EN EL ALMACÉN

Todos los días a partir de las 4 de la tarde, aparecerá una marquesina en la parte superior, con el texto: *"DESCARGADAS HOY EN NUESTROS ALMACENES (PULSE AQUÍ)".* 

Pulsando, la página nos mostrará los neumaticos que han sido descargados cada día en nuestros almacenes.

Buscar

![](_page_32_Picture_7.jpeg)

#### DESCARGADAS HOY EN NUESTROS ALMACENES

| 14          |                                              |          |   |
|-------------|----------------------------------------------|----------|---|
| CONTINENTAL | CONTINENTAL 205/55VR16 91V SP.CONTACT2       | 62.42€   | 3 |
| CONTINENTAL | CONTINENTAL 245/45R17 99Y SP.CONTACT3 MO     | 147.10 € | ۲ |
| CONTINENTAL | CONTINENTAL 265/60VR18 110V CONTACT 4X4 "MO" | 187.37 e | ۲ |
| CONTINENTAL | CONTINENTAL 215/70R15C 109R VANCOCAMPER      | 91.57€   | 3 |

#### DESCARGADAS EN EL ALMACÉN

Desde la sección de neumáticos descargados en los almacenes, se puede acceder a la ficha de cada neumático, desde donde una vez más, podremos ver cada detalle y realizar pedidos y presupuestos.

![](_page_33_Picture_0.jpeg)

www.grupoandres.com